## **Managing Templates & Recurring Payments Quick Reference**

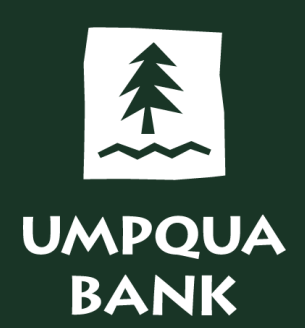

Templates are available for ACH, Wires, Internal Transfers, Recurring Payments, and Bill Pay.

- Templates can save you time when you regularly complete money movement tasks by providing a preset format • that defines specific elements of transactions.
- Since templates function similarly for different services, you can use this process to assist you with Money • Movement templates. This Quick Reference will show you how to use ACH templates.

| usiness                   | A Donline Bankurg                                                                                        |                                                                      |                                                                                             | () Appro                                                                       | ovals (!) Exce |
|---------------------------|----------------------------------------------------------------------------------------------------|----------------------------------------------------------------------|---------------------------------------------------------------------------------------------|--------------------------------------------------------------------------------|----------------|
| A                         | сн                                                                                                    |                                                                      | /                                                                                           |                                                                                | View your ACH  |
| Make                      | Payment Collect Mon                                                                                      | ey History Upload Tra                                                | insactions File Status Uploaded H                                                           | Files                                                                          |                |
|                           |                                                                                                    |                                                                      |                                                                                             |                                                                                |                |
| Make                      | ACH Payment / Ma                                                                                         | nage Templates                                                       |                                                                                             |                                                                                |                |
| Make<br>Send mo           | ACH Payment / Ma                                                                                         | nage Templates                                                       | Create a template Maintain file import defin                                                | itions                                                                         |                |
| Make<br>Send mo           | ACH Payment / Mai                                                                                        | nage Templates                                                       | Create a template Maintain file import defin                                                | Show Templates For<br>All Services                                             |                |
| Make<br>Send mo           | ACH Payment / Mai<br>oney without a template   Co<br>able Templates                                      | nage Templates omplete unsubmitted requests                          | Create a template Maintain file import defin<br>Debit Account                               | Show Templates For<br>All Services<br>Company Name/ID                          |                |
| Make<br>Send mc<br>Availa | ACH Payment / Mar<br>oney without a template C<br>able Templates<br>Template Name ↑<br>Bi-Weekly Payroll | nage Templates omplete unsubmitted requests Request Type PPD Payment | Create a template Maintain file import defin<br>Debit Account<br>*0120 - Training Account 2 | Show Templates For<br>All Services<br>Company Name/ID<br>Training ID/191111111 |                |

## Money Movement > ACH > Make Payment tab

To view the details of a template, click the template name.

To make your own template, click on the Create a template link.

To use an existing template, click the circle to the left of the template name, then click Continue.

Templates can be modified at any time. Use the icons on the Template Details screen to edit, copy, or delete templates.

|                                                                                                    | Welcome Re        | ports Money Movement Account :                                                                                      | Services Administratio | n         | Hi, Katie   SignOf<br>Last Login: Nov 3, 2022, 3:21:45 P |
|----------------------------------------------------------------------------------------------------|-------------------|----------------------------------------------------------------------------------------------------|------------------------|-----------|----------------------------------------------------------|
| Business Online Banking                                                                                                  |                   |                                                                                                    |                        |           | ⊘ Approvals (!) Exceptions                               |
| Make Payment C                                                                                                    | collect Money His | tory Upload Transactions                                                                                            | File Status Uploa      | ded Files |                                                          |
| < Back                                                                                                    |                   | т                                                                                                    | emplate Details        |           | Use this Template                                        |
| Template Information                                                                                                    | ☞ 급 ⊗             |                                                                                                    |                        |           |                                                          |
| Template Name:<br>Request Type:<br>Company Name/ID:<br>Template Description:<br>Debit Account:<br>Maximum Transfer Amoun | t                 | Bi-Weekly Payroll<br>PPD Payment<br>Training ID / 1911111111<br>Payroll<br>Training Account 2 - *0120<br>\$3,500.00 |                        |           |                                                          |
| Credit / Destination Acc                                                                                                 | ounts             |                                                                                                    |                        |           |                                                          |
| ABA/TRC                                                                                                    | Account           | Account Type                                                                                                    | Name                   | Detail ID | Default Amount                                           |
| 123205054                                                                                                    | *0089             | Checking                                                                                                    |                        |           | \$1,500.00                                               |
| 123205054                                                                                                    | *4321             | Checking                                                                                                    |                        |           | \$633.00                                                 |
| 123205054                                                                                                    | *6789             | Checking                                                                                                    |                        |           | \$750.00                                                 |
| 123205054                                                                                                    | *6789             | Checking                                                                                                    |                        |           | \$890.00                                                 |
| 123205054                                                                                                    | *4456             | Checking                                                                                                    |                        |           | \$575.00                                                 |
|                                                                                                    |                   |                                                                                                    |                        |           | Total: \$4,348.00                                        |
|                                                                                                    |                   |                                                                                                    |                        |           | Got Ouestions? We can help +                             |

- To edit a template, click the edit icon. Click Save Changes to save the template.
- When you modify or create a template, and dual authorization is set up, the template must be approved before you can use it.

| plate to use<br>e top. Scroll | 1 a templa<br>ls at the to   | selected a<br>ne details      | ice you've<br>n review th               | SignOff Or<br>2,321:45 PM ET Cal      | Hi, Katie<br>Last Login: Nov 3, 2                              |                                                        | a Administration     | orts Money Movement Account Service                                              | WPQUA BANK Welcome Rep                                               |
|-------------------------------|------------------------------|-------------------------------|-----------------------------------------|---------------------------------------|----------------------------------------------------------------|--------------------------------------------------------|----------------------|----------------------------------------------------------------------------------|----------------------------------------------------------------------|
| ation Accou<br>e to submit.   | 'Destination ontinue to      | Credit/D<br>Click Cor         | review the<br>ormation.                 | to inf                                | View your AC                                                   |                                                        |                      |                                                                                  | ACH                                                                  |
|                               |                              |                               |                                         |                                       |                                                                | led Files                                              | rile Status Uploaded | History Upload Transactions                                                      | Make Payment Collect Money                                           |
|                               |                              |                               |                                         |                                       | s Save as Draft                                                | dit / Destination Accou                                | Credit               | Schedule a request with this template                                            | nd money using an existing ACH template                              |
| k "Save as draft".            | it for transmit, click "Save | t without submitting it for   | mitted. To save this reques             | when a payment request is trans       | ill receive the recorded amou                                  | se are the accounts which                              | These /              | Bi-Weekly Payroll                                                                | mplate Name:                                                         |
| p.m. PT are                   | ipproved after 5:00 p.m. P   | es transmitted and appro      | the Federal Reserve. <mark>Batch</mark> | ays for same day submission to<br>te. | ) p.m. PT on regular business<br>quire adjusting the Effective | cut-off time for ACH is 5:<br>sidered next day and may | The cut<br>conside   | PPD Payment<br>Training ID / 1911111111<br>Payroll<br>Training Account 2 - *0120 | quest Type:<br>mpany Name/ID:<br>mplate Description:<br>bit Account: |
| Change                        |                              |                               | t all amounts to                        | Se                                    |                                                                |                                                        | 1                    | \$3,500.00 (Per detail account)                                                  | iximum Transfer Amount:                                              |
| Amount                        | D An                         | Detail ID                     | Name                                    | Account Type                          | Account                                                        | d ABA/TRC                                              | Hold                 |                                                                                  | nted Amount (national)                                               |
| Armount<br>\$1,500.00 USD     | An<br>S                      |                               |                                         | Checking                              | *0089                                                          | 123205054                                              |                      |                                                                                  | comum Value for the entire template)                                 |
|                               |                              |                               |                                         |                                       | al)                                                            | iditional Information (Opti                            | Addir                |                                                                                  |                                                                      |
| Amount<br>\$633.00 USD        | Sec.<br>Si                   |                               |                                         | Checking                              | *4321                                                          | 123205054                                              |                      |                                                                                  |                                                                      |
|                               |                              |                               |                                         |                                       | al)                                                            | iditional Information (Opti                            | Addit                |                                                                                  |                                                                      |
| Amount<br>\$750.00 USD        | Arr<br>S                     |                               |                                         | Checking                              | *6789                                                          | 123205054                                              |                      |                                                                                  |                                                                      |
| 48.00                         | \$4,348.00                   | Total:                        |                                         |                                       |                                                                |                                                        |                      |                                                                                  |                                                                      |
| 8.00)                         | (\$4,348.00)                 | nce amount:<br>nt and Total.) | Varia                                   | (Differe                              |                                                                |                                                        |                      |                                                                                  |                                                                      |
| 14                            | (\$4,3                       | nce amount:<br>nt and Total)  | Varia                                   | (Differe                              |                                                                | Continue . Can                                         |                      |                                                                                  |                                                                      |

At the Verify Payment screen, you can review the ACH transaction information and Submit for Approval. Please note: If dual authorization is not set up, then click Transmit to proceed with approving the transaction.

|                                         | Welcome Reports                | Money Movement Account Services          | Administration |                                   | Hi, Kat<br>Last Logire 1 | ie   SignOff<br>lov 3, 2022, 3:21:45 PM ET |                                      |                         |                            |                 |
|-----------------------------------------|--------------------------------|------------------------------------------|----------------|-----------------------------------|--------------------------|--------------------------------------------|--------------------------------------|-------------------------|----------------------------|-----------------|
| Business Online Bankwig                 |                                |                                          |                |                                   | ⊘ Approvals (            | Exceptions                                 |                                      |                         |                            |                 |
| ACH                                     |                                |                                          |                |                                   | View yo                  | ur ACH limits                              |                                      |                         |                            |                 |
| Make Payment                            | Collect Money Histor           | ry Upload Transactions File              | Status Uploade | Files                             |                          |                                            |                                      |                         |                            |                 |
| Verify Payment                          |                                |                                          |                |                                   |                          |                                            |                                      |                         |                            |                 |
| (!) This request rec                    | quires approval by a different | company user before it can be transmitte | d.             |                                   |                          |                                            |                                      |                         |                            |                 |
| Send money with a differ                | rent template                  |                                          | - 1            | Credit/Destination Ac             | counts 🙋                 |                                            |                                      |                         |                            |                 |
| Template Information                    | LR.                            | Bi-Weekly Payroll                        |                | The control amount is \$<br>icon. | 0.00 and the total amou  | nt is \$4,348.00. Held details and th      | ose with an amount of \$0.00 are not | processed. To change th | e details, click the "Edit | t this request" |
| Request Type:<br>Company Name/ID:       |                                | PPD Payment<br>Training ID / 1911111111  |                | ABA/TRC                           | Account                  | Account Type                               | Name                                 | Detail ID               |                            | Amount          |
| Template Description:<br>Debit Account: |                                | Payroll<br>Training Account 2 - *0120    |                | 123205054                         | *0089                    | Checking                                   |                                      |                         |                            | \$1,500.00      |
| Effective Date:                         |                                | 11/04/2022                               |                | 123205054                         | *4321                    | Checking                                   |                                      |                         |                            | \$633.00        |
|                                         |                                |                                          |                | 123205054                         | *6789                    | Checking                                   |                                      |                         |                            | \$750.00        |
|                                         |                                |                                          |                | 123205054                         | *6789                    | Checking                                   |                                      |                         |                            | \$890.00        |
|                                         |                                |                                          |                | 123205054                         | *4456                    | Checking                                   |                                      |                         |                            | \$575.00        |
|                                         |                                |                                          |                |                                   |                          |                                            |                                      |                         | Total                      | \$4,348.00      |
|                                         |                                |                                          | - 1            | Submit For Appro                  | val Cancel               |                                            |                                      |                         |                            |                 |
|                                         |                                |                                          | - L            |                                   |                          |                                            |                                      |                         | Got Questions? V           | Ve can help +   |

On the Payment Confirmation screen, you can review all of the details and you will see a success message at the top.

| JMPQUA BANK                                                                                                    | Welcome                                   | Reports Money Mo                                                                                                  | ovement Account S                                                                  | ervices Administ      | ration                          | Hi, Katle   SignOff<br>Last Login: Nor 3, 2022, 3:21:45 PM |
|----------------------------------------------------------------------------------------------------|-------------------------------------------|----------------------------------------------------------------------------------------------------|------------------------------------------------------------------------------------|-----------------------|---------------------------------|------------------------------------------------------------|
| siness Online Bankur                                                                                                    | 1                                         |                                                                                                    |                                                                                    |                       |                                 | ⊘ Approvals (!) Exceptions                                 |
| ACH                                                                                                    |                                           |                                                                                                    |                                                                                    |                       |                                 | View your ACH limits                                       |
| Make Payment                                                                                                    | Collect Money                             | History U                                                                                                    | Jpload Transactions                                                                | File Status           | Uploaded Files                  |                                                            |
| Payment Confi                                                                                                    | rmation                                   |                                                                                                    |                                                                                    |                       |                                 | 6                                                          |
| O The PPD Payr                                                                                                    | 1ent request below                        | has been added to the                                                                                             | e transmit queue suc                                                               | essfully. To send re  | equests for processing, go to   | ACH Transmit - Selection. All approvals must               |
| The PPD Payr<br>be received b                                                                                                    | nent request below<br>Hore the request w  | r has been added to the<br>ill be transmitted.                                                                    | e transmit queue succ                                                              | cessfully. To send re | equests for processing, go to   | ACH Transmit - Selection. All approvals must               |
| The PPD Payr<br>be received by<br>New Transaction     Template Information     Template Name:                                                                                                | nent request below<br>ifore the request w | r has been added to th<br>ill be transmitted.<br>BI-Weeki                                                         | e transmit queue suc                                                               | cessfully. To send re | equests for processing, go to . | ACH Transmit - Selection. All approvals must               |
| The PPD Payr<br>be received by<br>www.Transaction<br>Femplate Information<br>'emplate Name:<br>tequest Type:                                                                                 | nent request below<br>fore the request w  | r has been added to th<br>ill be transmitted.<br>Bi-Weeki<br>PPD Pay                                              | e transmit queue suc                                                               | sessfully. To send re | equests for processing, go to   | ACH Transmit - Selection. All approvals must               |
| The PPD Payr<br>be received by<br>dew Transaction<br>Femplate Informatic<br>iemplate Name:<br>lequest Type:<br>company Name/ID:                                                              | ment request below<br>fore the request w  | r has been added to th<br>ill be transmitted.<br>BI-Week<br>PPD Pay<br>Training                                   | e transmit queue succ<br>ly Payroll<br>ment<br>ID / 191111111                      | cessfully. To send re | rquests for processing, go to   | ACH Transmit - Selection. All approvals must               |
| The PPD Payr<br>be received by<br><u>New Transaction</u><br>Femplate Information<br>femplate Name:<br>lequest Type:<br>company Name/ID:<br>"emplate Description:                             | ment request below                        | r has been added to th<br>ill be transmitted.<br>Bi-Week<br>PFD Pay<br>Training<br>Payroli<br>Payroli             | e transmit queue succ<br>ly Payroll<br>mrent<br>ID / 191111111                     | cessfully. To send re | iquests for processing, go to   | ACH Transmit - Selection. All approvals must               |
| The PPD Pays<br>be received by<br>New Transaction  Femplate Informatic<br>Femplate Name:<br>lequest Type:<br>'ormpany Name/ID:<br>'emplate Description:<br>bith Account:                     | nent request below<br>efore the request w | r has been added to th<br>ill be transmitted.<br>Bi-Week<br>PPD Pay<br>Training<br>Payroll<br>Training            | e transmit queue suci<br>ly Payroll<br>ment<br>ID / 191111111<br>Account 2 - *0120 | cessfully. To send re | iquests for processing, go to   | ACH Transmit - Selection. All approvals must               |
| The PPD Payry<br>be received by<br>tew Transaction<br>Template Informatic<br>femplate Name:<br>tequest Type:<br>Sompany Name/ID:<br>emplate Description:<br>lebit Account:<br>ffective Date: | nent request below<br>efore the request w | r has been added to th<br>ill be transmitted.<br>Bi-Week<br>PPD Pay<br>Training<br>Payroll<br>Training<br>11/04/2 | e transmit queue suc<br>ly Peyroll<br>ID / 191111111<br>Account 2 - *0120<br>022   | cessfully. To send re | nquests for processing, go to   | ACH Transmit - Selection. All approvals must               |

| UMPQUA BANK Welcome Reports               | Money Movement Ad  | ccount Services Administration                                           | Hi, Katie   SignOff<br>Last Login: Nov 2, 2022, 5:27:12 PM ET |
|-------------------------------------------|--------------------|--------------------------------------------------------------------------|---------------------------------------------------------------|
| Business Online Banking                   | Scheduled Requests |                                                                          | ⊘ Approvals (!) Exceptions                                    |
|                                           | Transfer Money     | 🙆 Display Options                                                        | •                                                             |
| Transfers & Payments Approval             | Loans              | Balance Snapshot                                                         | Alerts and Messages                                           |
| 💽 Му Ар                                   | Bill Pay           | Edit accounts and dates displayed                                        | User Profile Activity<br>11/01/2022 05:07:50 PM (ET)          |
| ACH Payments and Collections              | ACH                | You do not have accounts selected for display in this information panel. | View All                                                      |
| Training Account 10/28/2022 2 - *0120     | Wire               |                                                                          | Saved Reports                                                 |
| Training Account 10/28/2022 2 - *0120     | \$0.00             | User Profiles Approval                                                   | Haming Account 1                                              |
| Wires                                     |                    | My Approvals     All Approvals                                           |                                                               |
| There are no requests waiting for your an | nroval             | User Profiles                                                            |                                                               |

To modify recurring ACH Payments, use the Scheduled Requests option under Money Movement.

Click on the three dots to the right of the schedule and select Edit schedule.

| UMPQUA B                        | ANK Welcome                                           | Reports Mo                            | ney Movement                             | Account Services                                | Administration     | 1                 |                                    |                       | Hi,<br>Last Lo         | Katie   SignC<br>gin: Nov 3, 2022, 3:21:45 |
|---------------------------------|-------------------------------------------------------|---------------------------------------|------------------------------------------|-------------------------------------------------|--------------------|-------------------|------------------------------------|-----------------------|------------------------|--------------------------------------------|
| usiness Online E                | Bankmg                                                |                                       |                                          |                                                 |                    |                   |                                    |                       | Approval               | s (!) Exceptions                           |
| Approval                        | S                                                     |                                       |                                          |                                                 |                    |                   |                                    |                       |                        |                                            |
| Transfers                       | Transactions                                          | Templates                             | Scheduled Re                             | quests Issue                                    | s Files            | U                 | lsers                              |                       |                        |                                            |
| Next Sch                        | eduled Reque                                          | ests                                  |                                          |                                                 |                    |                   |                                    |                       |                        | •                                          |
| Current as of: 1                | 1/03/2022 05:40:47 PM                                 | (ET)                                  |                                          |                                                 |                    |                   |                                    |                       |                        |                                            |
| pproval status                  | is subject to change. Re                              | quests can be ap                      | proved in advanc                         | e of the scheduled                              | Send On date.      |                   |                                    |                       |                        |                                            |
| lequests can be                 | e edited until 12:00:01 A.                            | .M. ET on the Sen                     | d On date; edits (                       | cannot be completed                             | d or saved after t | hat tim           | ie.                                |                       |                        |                                            |
| n the Send On<br>equired before | date, requests that have<br>a request is transmitted. | all approvals will<br>The next reques | l be transmitted; i<br>t in the schedule | requests that require<br>will be listed below a | e additional appro | ovals w<br>reques | vill be added t<br>t is transmitte | o the transmit<br>ed. | queue for approval. Al | l approvals are                            |
| lequests are no                 | t transmitted in the orde                             | er that they appea                    | r below.                                 |                                                 |                    |                   |                                    |                       |                        |                                            |
| Send On 🕆 Re                    | equest Type                                           | From                                  |                                          | То                                              | Am                 | ount              | Currency                           | Frequency             | Approval<br>Status     |                                            |
| 11/04/2022 PF<br>Pa             | PD Payment / Bi-Weekly<br>ayroll                      | Training Accou<br>- *0120             | unt 2 - Checking                         | Multiple accounts                               | 4                  | ,348.0            | 0 n/a                              | Weekly                | 0 of 1 received        |                                            |
| 11/09/2022 PF<br>Pa             | PD Payment / Bi-Weekly<br>ayroll                      | Training Accou<br>- *0120             | unt 2 - Checking                         | Multiple accounts                               | 4                  | 348.0             | 0 n/a                              | Weekly                | 0 of 1 received        | View request                               |
| 11/09/2022 PF<br>Pa             | PD Payment / Bi-Weekly<br>ayroll                      | Training Accou<br>- *0120             | unt 2 - Checking                         | Multiple accounts                               | 4                  | ,348.0            | 0 n/a                              | Weekly                | 0 of 1 received        | Edit schedule                              |
| 11/09/2022 PF                   | PD Payment / Bi-Weekly                                | Training Accou                        | unt 2 - Checking                         | Multiple accounts                               | 4                  | 348.0             | 0 n/a                              | Weekly                | 0 of 1 received        | U                                          |

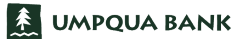

Make your edits and select Continue.

| Make Payment                                                 | Collect Mo      | ney History            | Upload Transactio                                                    | ns File Status            | Uploaded Files             |                                              |
|--------------------------------------------------------------|-----------------|------------------------|----------------------------------------------------------------------|---------------------------|----------------------------|----------------------------------------------|
| Edit Payment S                                               | Schedule        |                        |                                                                      |                           |                            |                                              |
| New selection Edi                                            | it Template     | Delete Schedule        |                                                                      |                           |                            |                                              |
| Template Name:<br>Request Type:<br>Debit Account:<br>Amount: |                 |                        | Bi-Weekly Payroll<br>PPD Payment<br>Training Account 2<br>\$4,348.00 | - *0120                   |                            |                                              |
| Frequency<br>Weekly                                          |                 |                        |                                                                      | *                         |                            |                                              |
| Next Send On 11/04/2022                                      |                 |                        |                                                                      |                           |                            |                                              |
| End on                                                       |                 |                        |                                                                      |                           |                            |                                              |
| Continue indefini                                            | itely           |                        |                                                                      |                           |                            |                                              |
| O Continue until thi                                         | isdate          |                        |                                                                      |                           |                            |                                              |
| O Continue for this                                          | many occurrer   | nces                   |                                                                      |                           |                            |                                              |
| Processing Options;                                          |                 |                        |                                                                      |                           |                            |                                              |
| Use the next proc                                            | cessing date if | a scheduled request f  | alls on a non-processin                                              | g date.                   |                            |                                              |
| Use the previous                                             | processing da   | te if a scheduled requ | est falls on a non-proce                                             | ssing date.               |                            |                                              |
|                                                              |                 |                        |                                                                      |                           |                            |                                              |
|                                                              |                 | Make Payment           | Collect Money                                                        | History Upload            | Transactions File St       | atus Uploaded Files                          |
| Continue                                                     |                 | Verify Paymer          | nt Schedule                                                          |                           |                            |                                              |
|                                                              |                 | New selection          |                                                                      |                           |                            |                                              |
|                                                              |                 | Schedule Informati     | ion 🗹                                                                |                           |                            |                                              |
|                                                              |                 | All requests governed  | d by this schedule will be n                                         | nodified to include these | changes, including the nex | t scheduled request.                         |
|                                                              |                 | Template Name:         |                                                                      | Bi-Weekl                  | y Payroll                  |                                              |
|                                                              |                 | Request Type:          |                                                                      | PPD Pay                   | ment                       |                                              |
|                                                              |                 | Debit Account:         |                                                                      | Training                  | Account 2 - *0120          |                                              |
|                                                              |                 | Amount:                |                                                                      | \$4,348.0                 | 0                          |                                              |
|                                                              |                 | Frequency:             |                                                                      | Weekly                    | 200                        |                                              |
|                                                              |                 | End Op:                | n.                                                                   | Continue                  | JZZ<br>indefinitely        |                                              |
|                                                              |                 | Processing Ontions:    |                                                                      | The next                  | processing date if a sched | fuled request falls on a non-processing date |
|                                                              |                 | Next Effective Date:   |                                                                      | 11/07/20                  | )22                        | and request rais on a norprocessing date     |
|                                                              |                 |                        |                                                                      |                           |                            |                                              |
|                                                              |                 | Submit schedu          | le                                                                   |                           |                            |                                              |
|                                                              |                 | 1                      |                                                                      |                           |                            |                                              |

Verify and Submit schedule.

Please note: If you Modify an ACH Template that is used for a Recurring Payment, you will need to Resubmit the Schedule.

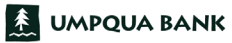

To create a recurring payment **Bill Payment**:

- Click the dropdown arrow next to the Payee name.
- Select Set up auto-pay and complete the pop-up form.
- Select Save auto-pay options.
- Review the Confirmation screen and Close.

| Add payee               | Approvals     | Make Payments                                                            |                                                |                              |                                            |           |
|-------------------------|---------------|--------------------------------------------------------------------------|------------------------------------------------|------------------------------|--------------------------------------------|-----------|
|                         |               |                                                                          | View: All +                                    | Find a payee                 | P                                          | ]         |
| <u>Pay To</u> ↑         |               | <u>Coming Due</u>                                                        | <u>Last</u><br>Scheduled                       | \$ Amount                    | Deliver By                                 |           |
| The Spokesman           | n Review 🕶    | <b>363</b> days   C                                                      | \$10.00 on<br>11/01/22                         |                              | 11/04/22                                   |           |
| Sample Shredd           | ing Service 🗸 | Sample Shredd<br>Add invoice<br>Need to pay it faster<br>Set up auto-pay | ing Ser                                        | Note Memo                    | 11/08/22 IIII<br>(Check)<br>Pay it faster? |           |
| Sample Office (<br>5555 | Cleaning Se • | Add _minder                                                              | C Auto-Pay O                                   | ptions                       |                                            | 0         |
|                         |               |                                                                          | Sample Shredd<br>Set auto-pay at i<br>Pay from | ing Ser<br>regular intervals |                                            | ~         |
|                         |               |                                                                          | Memo:<br>Amount:<br>Frequency:<br>Start on;    | \$ Monthly MM/DD/YY          | ×                                          |           |
|                         |               |                                                                          | Continue pay                                   | yments:                      | fy or cancel                               | y options |

## To manage a recurring payment **Bill Payment**:

| Add payee Approvals            | Make Payments                                                                                                    |                        |              |                                           |
|--------------------------------|----------------------------------------------------------------------------------------------------|------------------------|--------------|-------------------------------------------|
|                                |                                                                                                    | View: <u>All</u> +     | Find a payee | P                                         |
|                                |                                                                                                    |                        |              |                                           |
| <u>Pay To</u> ↑                | Coming Due                                                                                                    | Last<br>Scheduled      | \$ Amount    | Deliver By                                |
| The Spokesman Review -<br>son1 |                                                                                                    | \$10.00 on<br>11/01/22 |              | 11/04/22                                  |
| Sample Shredding Service -     |                                                                                                    |                        |              | 11/08/22                                  |
| Sample Office Cleaning Se •    | Add invoice<br>Add invoice<br>Need to pay it faster<br>Make an extra payme<br>Modify auto-pay<br>View payment histor | 5555<br>?<br>ent<br>y  | Note   Memo  | 11/08/22 III<br>(Check)<br>Pay.it faster? |
|                                | Modify Delete                                                                                                    | Hide                   | Clear        | firm all payments                         |

- Use the dropdown arrow next to the Payee name and select the Modify auto-pay option.
- Make your edits to the pop-up form and save the changes.

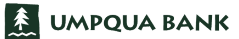